# LPガス料金WEB検針票のログイン方法

ステップ】 ユーザー情報の新規登録

通信機器(無線機)設置が完了したお客様、6/1より登録できます

 ブラウザにて『マチガスマイル』のホームページにアクセスします。 https://machigasmile.co.jp/

トップページ上部メニューの「LPガス」→「マイページ」を選択し ログイン画面を開きます。

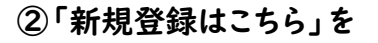

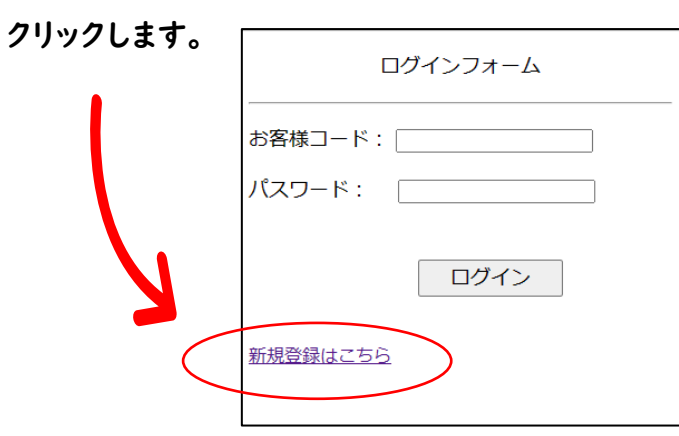

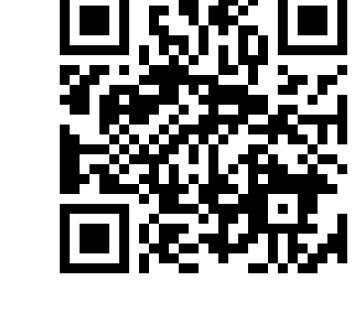

こちらのQRコードを読み取ってもご利用 いただくことができます。 QRコードをご利用いただくと直接マイ ページにアクセスすることができます。

③「お客様コード」「確認番号」「パスワード」を入力します。

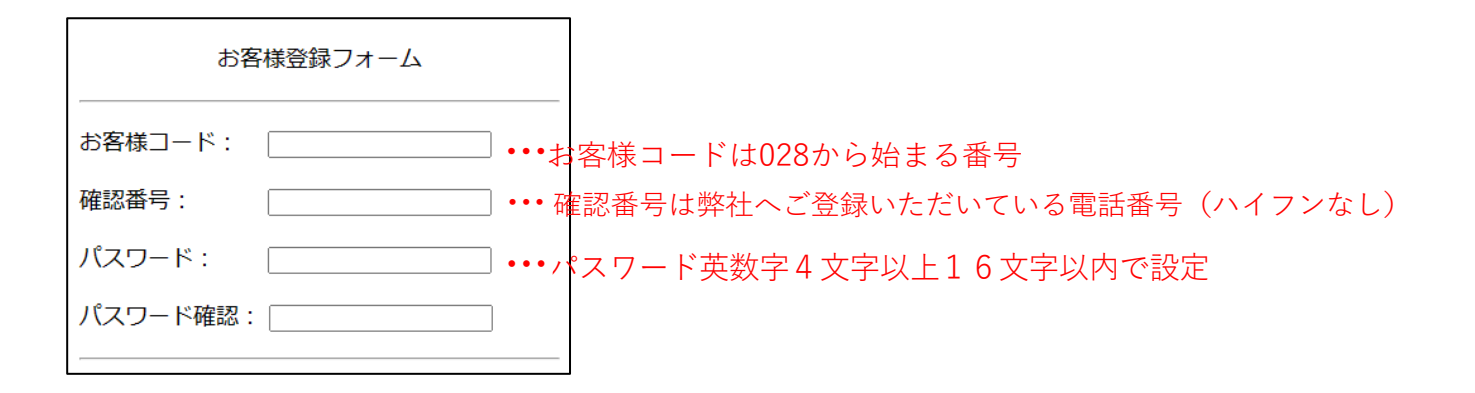

④利用規約を確認し、□にチェックを入れて 「新規登録ボタン」を押します。

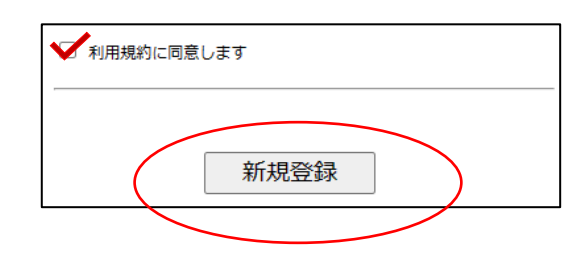

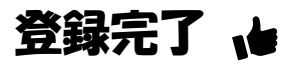

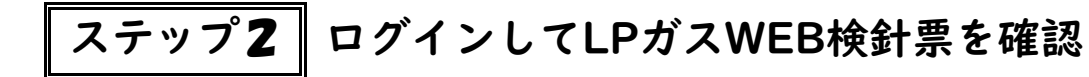

## 自動検針が開始されたお客様、毎月20日より確認できます

①ブラウザにて『マチガスマイル』のホームページにアクセスします。 https://machigasmile.co.jp/

トップページ上部メニューの「LPガス」→「マイページ」を選択し ログイン画面を開きます。

### ②お客様コードとパスワードを入力し、ログインします。

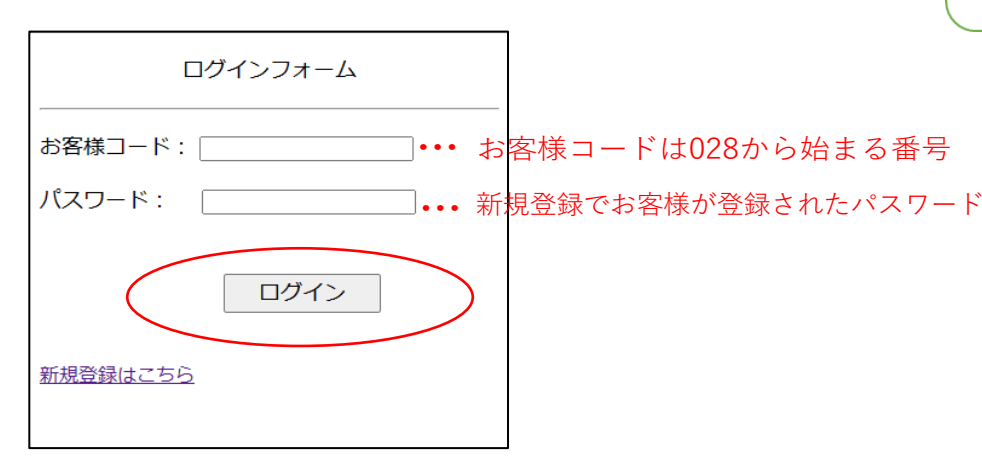

#### ③WEB検針票が表示されます。

■自動検針は、毎月12日に実施

■WEB検針票は、毎月20日よりご確認いただけます

推奨ブラウザ: Microsoft Edge, Google Chrome ブラウザ操作に以下の通りの制約を設けております。 ガス料金WEB明細を利用中にブラウザ(戻るボタン)や(更新ボタン)を押した場合、 操作後エラー画面が表示される場合がございます。 その際は、表示中のブラウザ上で改めてトップページを指定してご利用ください。

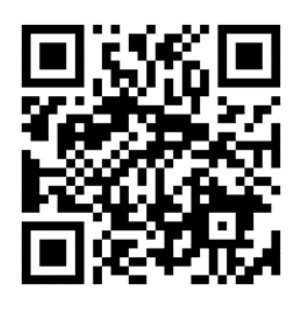

こちらのORコードを読み取ってもご利用 いただくことができます。 QRコードをご利用いただくと直接マイ ページにアクセスすることができます。

| <b>&gt;</b> | ガス料金のお知らせ                                                        |                                                                       |
|-------------|------------------------------------------------------------------|-----------------------------------------------------------------------|
|             | 20<br>お客様名 [02800001]                                            | 023年04月分                                                              |
|             | マチガスマイル 様<br>埼玉県川ロ市 芝 3822                                       |                                                                       |
|             | ◇ ガスの使用量のお知らせ。                                                   | <>                                                                    |
| 「表          | 今回検針 2023/04/17<br>前回検針 2023/03/15<br>使用量 [前回 9.8]<br>◇ 今回請求内訳 ◇ | 1128.0 m <sup>3</sup><br>1118.0 m <sup>3</sup><br>10.0 m <sup>3</sup> |
| 示           | ガス料金<br>内訳                                                       | <mark>8,690</mark> 円                                                  |
| 19J         | 基本料金                                                             | 1,800円                                                                |
|             | 従量料金                                                             | 6,100円                                                                |
|             | 消費税                                                              | 790円                                                                  |
|             | リース                                                              | 0円                                                                    |
|             | 前月残高                                                             | 0円                                                                    |
|             | この他調整                                                            | 0円                                                                    |
|             | 今回請求額                                                            | 8,690円                                                                |
|             | 今回入金額                                                            | 0円                                                                    |
|             | 差引残局<br>[クレジット]                                                  | 8,690円                                                                |
|             | [90991]                                                          |                                                                       |
|             | お支払いは、便利な口座振替をご利用下さい。                                            |                                                                       |
|             | ◇ お知らせ ◇                                                         |                                                                       |
|             | 毎度ありがとうございます。<br>上記のガス料金は税込みです。                                  |                                                                       |
|             | 株式会社 町田商店<br>埼玉県川口市 芝 3822<br>TEL048-266-0898                    |                                                                       |